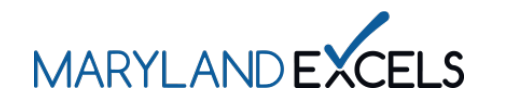

Maryland EXCELS users can easily reset misplaced or forgotten passwords by following the steps outlined below.

**Resetting Your Password** 

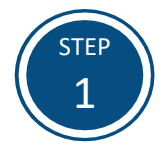

## Access the Maryland EXCELS system at <u>excels.marylandexcels.org</u> and select **Update/forgot my password**.

| MARILANDEXELS ACCESSIONATION                                                                                           |                          |  |
|----------------------------------------------------------------------------------------------------|--------------------------|--|
| Welcome to Maryland EXCELS / Maryland Accreditation<br>Select to determine if your program is eligible to participate. |                          |  |
| Existing User Login                                                                                                    | Create User Account      |  |
| Username (Email Address)                                                                                               | Log in with social media |  |
| Password                                                                                                    | f Connect with Facebook  |  |
| Log in                                                                                                    | G+ Connect with Google   |  |
| Update/forgot my password Need He                                                                                      | ılp?                     |  |

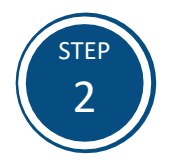

Enter the email that is associated with your Maryland EXCELS account.

**Tip:** If you are unsure which email is associated with your account, contact our 24/7 technology support at 443-872-9250.

| MARYLANDEXCELS MARYLAND<br>ACCEREDIVATION                                                                                                    |               |  |  |
|----------------------------------------------------------------------------------------------------|---------------|--|--|
| Welcome to Maryland EXCELS<br>Log in or Create a User Account below. For more information, visit the <u>Maryland EXCELS Website</u> or the <u>Maryland EXCELS Toolkit</u> . |               |  |  |
| Reset/forgot my password                                                                                                    |               |  |  |
| Please enter your email address and we'll send you a link to reset your password.                                                                                           |               |  |  |
| Email                                                                                                    |               |  |  |
| yourname@email.com                                                                                                    |               |  |  |
| Cancel                                                                                                    | eset password |  |  |
|                                                                                                    | 2             |  |  |

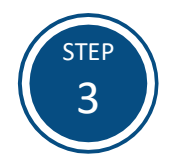

You will receive an email containing a unique link to reset your password.

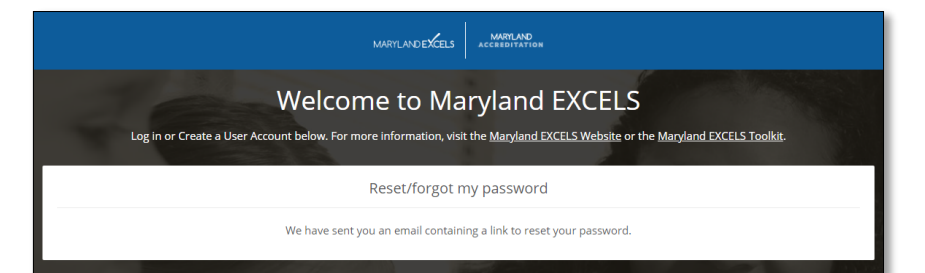

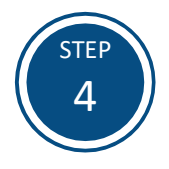

After you select the link to reset your password, enter in a new password and confirm your updated password.

Passwords must:

- be at least 8 characters long
- contain at least 1 uppercase letter
- contain at least 1 lowercase letter
- contain at least 1 number
- match in the **Password** and **Retype Password** fields

Select Log In to access your Maryland EXCELS account.

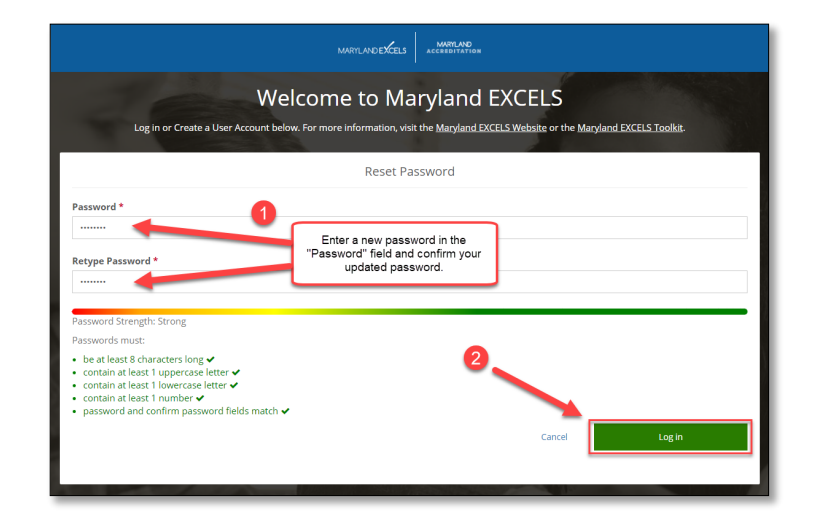

If you have questions about this process or issues related to resetting your password, please email <u>info@marylandexcels.org</u> or, for 24/7 technology support, please call 443-872-9250.